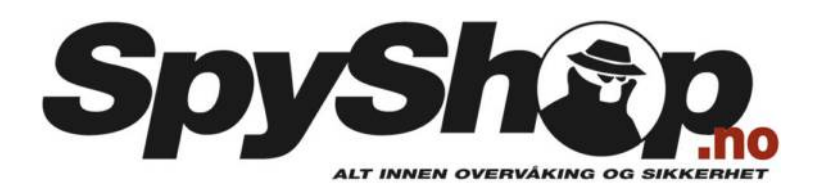

# **GSM-oppsett Uovision UM785-3G**

Når ditt viltkamera skal settes opp til å sende bilder som MMS og/eller e-post er det viktig at du kontrollerer at ditt SIM-kort er aktivert.

Dette gjør du ved å sette SIM-kortet i en telefon og sende en MMS-melding til en mottaker. De fleste SIM-kort kommer med en PIN-kode aktivert fra leverandøren. Denne PIN-koden må deaktiveres i en mobiltelefon før det benyttes til viltkameraet.

Av erfaring vet vi at Telenor og Netcom fungerer godt i våre viltkameraer. Tvillingkort/tvilling-SIM egner seg ikke, da viltkameraet trenger eget telefonnummer. Ta kontakt med din teleleverandør for mer info.

## **Oppsettet**:

Noe som er helt nytt på UM785-3G, i forhold til alle andre Uovision-kameraer, er at du nå kan sette opp kameraet i sin helhet ved bruk av appen CamCtrl\_M (Fungerer kun på android) Dersom du ikke har mulighet til å benytte denne, kommer oppskriften under:

Når viltkameraet skal settes opp for å sende bilder må programvaren hentes fra viltkameraet og overføres til en datamaskin for å gjøre oppsettet der.

Sett først batterier i viltkameraet, eventuell annen strømforsyning (tilbehør). Deretter settes en tom minnebrikke i minnekortsporet i viltkameraet. Se anvisning på undersiden av kamerahuset.

NB! Dersom minnekortet er brukt i andre enheter før må minnekortet formateres slik at all gammel informasjon blir slettet fra minnekortet. Dette kan gjøres i en datamaskin eller i viltkameramenyen: Meny SYS - Formatere - Ja.

Når batteri og minnekort er montert i viltkameraet, kan programvaren lastes ned.

- Sett OFF-SETUP-ON bryteren i SETUP posisjon.
- Trykk på «MENU» knappen for å komme til menyen.
- Bruk deretter pil til høyre for å navigere til NET fanen.
- Bruk pil ned for å komme til «Programvare/Download Tool».
- Trykk OK knappen.

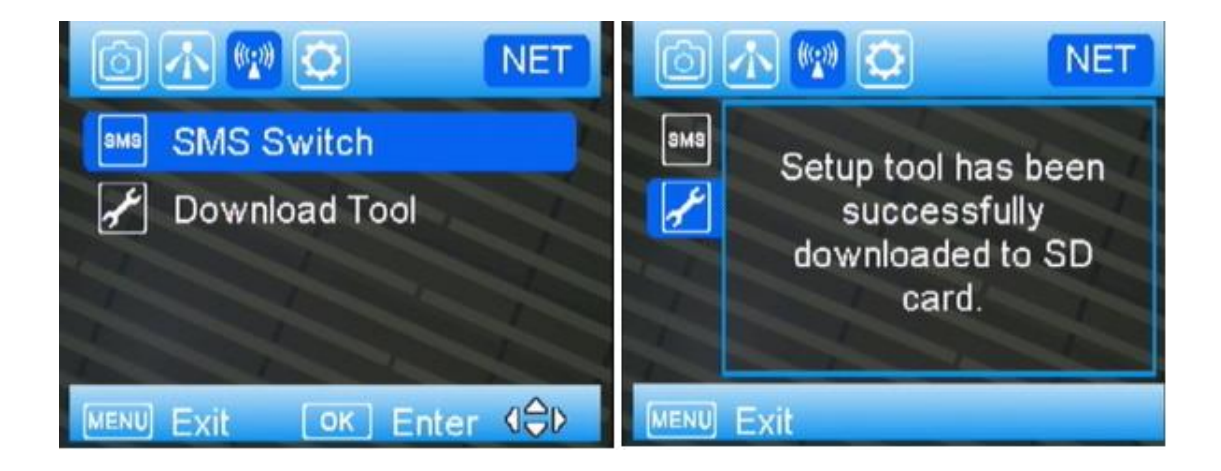

Kameraet vil nå automatisk gå ut av menyen. Sett OFF-SETUP-ON bryteren i OFF posisjon og ta ut minnebrikken.

Sett minnekortet i minnekortleseren i en datamaskin.

Finn minnekortet på din «datamaskin» og dobbeltklikk på denne (kan være markert som flyttbar disk, SD-kort, SD card e.l.)

| <ul> <li>Harddiskstasjoner (3)</li> </ul>        |                                     |
|--------------------------------------------------|-------------------------------------|
| Acer (C:)                                        | DATA (D:)<br>219 GB ledig av 219 GB |
| <ul> <li>Flyttbare lagringsmedier (2)</li> </ul> |                                     |
| DVD RW-stasjon (E:)                              | Flyttbar disk (F:)                  |

Dobbeltklikk deretter på "U set"-mappen:

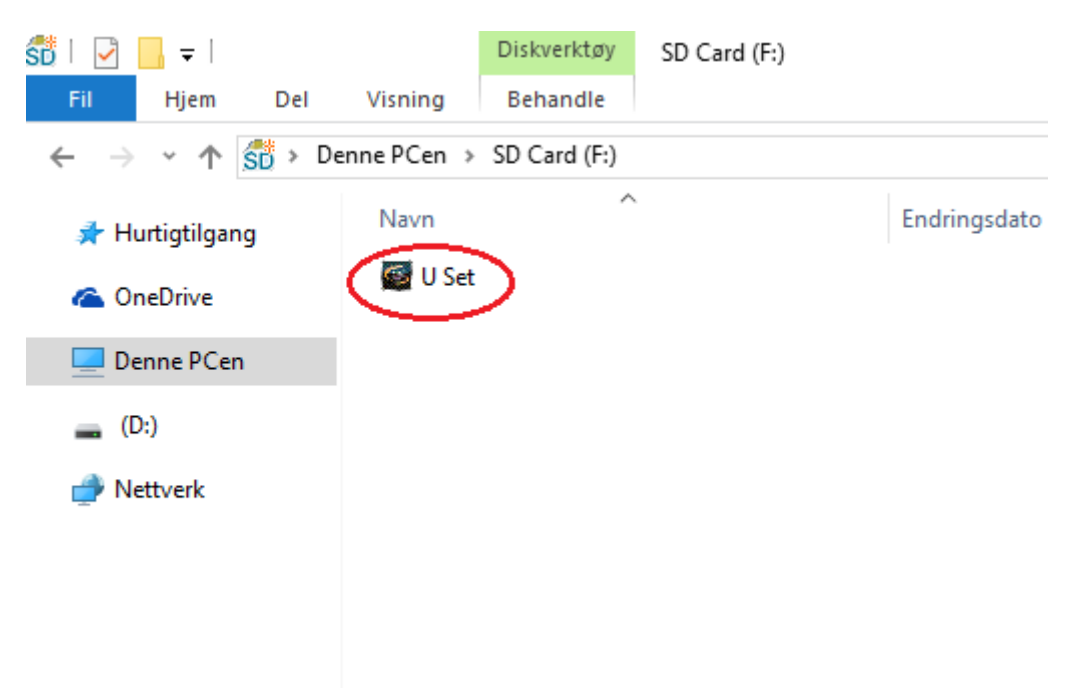

Når du åpner mappen må du velge "Europe" i første vindu, trykk OK og du kommer inn på "U set" - som er programmet du setter opp kameraet med:

| 🐻 U Set V5.03                                                                                             | ×                                                                  |
|----------------------------------------------------------------------------------------------------|--------------------------------------------------------------------|
| Send Mode<br>Instant On  10 (0-99,0=Unlimited)<br>DailyReport Off  00  10  00  10  10  10  10  10  10  10 | Operator Parameter<br>Country Auto<br>Operator Auto<br>Custom      |
| Send To<br>Phone C Email Email Setting<br>Email Size Selection Big Photo/Video 💌                          | SMS Control<br>SMS Switch Off<br>SMS Work Time Start 00<br>Stop 00 |
| Recipients         Phone Number 1         Phone Number 2         Phone Number 3         Phone Number 4    | Receive Email 1 Receive Email 2 Receive Email 3 Receive Email 4    |
| Rename Off  (0-9, A-Z only) Save Path OK                                                                  | CAM Setting Default All                                            |
|                                                                                                    |                                                                    |

| 🥶 U Set V5.03                          |
|----------------------------------------|
| Send Mode                              |
| Instant On  Instant (0-99,0=Unlimited) |
| DailyReport Off - 00 - : 00 -          |
| Send To                                |
| Phone C Email Email Setting            |
| Email Size Selection Big Photo/Video   |

# «Send Mode og Send To»

«Instant» er den vanligste måten å bruke viltkameraet på.

«Instant» betyr at bildet blir sendt straks det blir tatt – det tar fra noen sekunder til et par minutter ved gode signaler.

10tallet som er vist her er maks antall bilder per døgn. Stilles inn fra 0 til 99, der 0 er ubegrenset.

«Daily Report» betyr at kameraet sender en statusrapport på det angitte tidspunktet hvert døgn. Rapporten inneholder det siste bildet og antall bilder som er tatt siden siste rapport.

«OFF» - sendingsfunksjonen deaktiveres og kameraet sender ikke bilder via MMS eller epost. Bildene som blir tatt lagres fortsatt på minnebrikken.

## "Send to":

Her velger du hvor bildene skal sendes. MMS sendes direkte til din mobil. Dersom du velger epost som mottaker, må du trykke på "Email setting".

| Se | nder Email Se             | tting                       | $\times$ |
|----|---------------------------|-----------------------------|----------|
|    | Select Email              | gmail 🗨                     | _        |
|    | Email                     | dingmail@gmail.com          |          |
|    | Account                   | dingmail                    |          |
|    | Password                  | Dittpassord 🔽 Show password |          |
|    |                           |                             |          |
|    | SMTP Serve<br>Secure Type | er smtp.gmail.com           |          |
|    | SMTP Port                 | 465                         |          |
|    | Oł                        | Cancel                      |          |

Trykk på "Select Email" for å finne din epostserver, i dette eksempelet har vi benyttet gmail. Email: Din epostadresse Account: Alt foran @gmail.com Passord: Ditt passord

Trykk så OK.

| ×                                  | ×                                        |
|------------------------------------|------------------------------------------|
| Operator Parameter                 | Operator Parameter<br>Country Norge      |
| Operator Auto Custom               | Operator Israel A<br>Italy Custom Custom |
| SMS Control                        | SMS Control Norway                       |
| SMS Switch Off                     | SMS Switch Russia                        |
| SMS Work Time Start 00 💌 Stop 00 💌 | SMS Work Time Start 00 - Stop 00 -       |

# "Operator parameter" (fig. 10)

"Country": Velg "Norge" i rullgardinmenyen.

"Operator": Velg "Netcom" eller "Telenor" i rullgardinmenyen avhengig om du har abonnement/SIM-kort fra Netcom eller Telenor. Alternativet "Tele2" fungerer dessverre ikke

Om du velger abonnement/SIM-kort fra Tele2 eller en annen mobiloperatør må du velge "Customer" istedenfor Netcom eller Telenor.

| SMS Control   |                      |  |
|---------------|----------------------|--|
| SMS Switch    | Off 🗨                |  |
| SMS Work Time | Start 00 💌 Stop 00 💌 |  |

# «SMS Switch» (fig. 11)

Dette kameraet har muligheten for toveiskommunikasjon. Dette betyr at du kan sende kameraet en kommando via en SMS-kode eller ved bruk av Uovision App. Denne applikasjonen kan lastes ned fra "play-butikken" til google og er kun kompatibel med android.

Se de ulike kommandoene lenger ned i veiledningen.

«SMS Switch» må stå i ON(24 hour).

Dersom du kun ønsker at denne skal være tilgjengelig deler av døgnet, velger "set" og velger start- og stopptid.

| Recipients     |                |                 |             |
|----------------|----------------|-----------------|-------------|
| Phone Number 1 |                | Receive Email 1 |             |
| Phone Number 2 |                | Receive Email 2 |             |
| Phone Number 3 |                | Receive Email 3 |             |
| Phone Number 4 |                | Receive Email 4 |             |
| Rename Off 💌   | (0-9,A-Z only) | CAM Setting     | Default All |
| ave Path       |                |                 |             |
|                | ок             | Cancel          |             |
|                |                |                 |             |

## «Reicipients»

«Phone Number 1» - her setter du inn det mobilnummeret viltkameraet skal sende bildene til. Kameraet kan sende bildene til inntil fire ulike mobilnummere.

«Receive Email 1» - her setter du inn e-postadressen viltkameraet skal sende bildene til. Viltkameraet kan sende bildene/videoene til inntil fire ulike e-postadresser.

Dersom «SMS Switch» er aktivert er det første mobilnummeret hovednummeret.

#### «Rename»

«ON» - navngi ditt kamera. Teksten kommer fram på infostripen på bildene. Her kan du ikke benytte bokstavene æ, ø eller å.

«OFF» - tekst vil ikke fremkomme på bildene.

## «CAM Setting»

Her kan du stille inn alle innstillinger på kameraet. Husk å stille språket til "English", hvis ikke blir menyen i kameraet finsk. Dette kan også gjøres inn på menyen til kameraet, se brukerveiledning.

## «Default All»

Oppsettet blir tilbakestilt om man klikker på default.

## «Save Path»

Her velger du hvor oppsettet skal lagres. Det er veldig viktig at denne filen lagres i minnekortets rotkatalog. I dette eksempelet er det F:\ Trykk på den firkantete knappen med tre prikker.

| Save Path F:\ |    |        |          |
|---------------|----|--------|----------|
|               | ОК | Cancel | $\smile$ |

# Du vil da få opp dette bildet:

| DailyReport Off 💌         | Bla gjennom etter mappe                                                                    | ×        | Custom      |
|---------------------------|--------------------------------------------------------------------------------------------|----------|-------------|
| Send To                   | Please Select the Save Path                                                                | -        | •           |
| Email Size Selection      | <ul> <li>&gt; - Nedlastinger</li> <li>&gt; Skrivebord</li> <li>&gt; Columnation</li> </ul> | ^        | Stop 00 💌   |
| Recipients Phone Number 1 | >  Musikk > Videoer                                                                        |          |             |
| Phone Number 2            | > 📰 Bilder<br>> 🏪 Windows7_OS (C:)                                                         |          |             |
| Phone Number 3            | <ul> <li>USB-stasjon (D:)</li> <li>DVD RW-stasjon (E:)</li> <li>SD Card (F:)</li> </ul>    | v        |             |
| Rename Off 💌 「            | < OK                                                                                       | > Avbryt | Default All |
| Save Path F:\             |                                                                                            |          |             |
|                           | ОК                                                                                         | Cancel   |             |

Klikk en gang på «SD CARD (F:)» (det kan stå «flyttbar disk», «minnekort» e.l.). Klikk deretter på «OK».

Du vil da se dette bildet og oppsettet blir nå lagret i minnekortets rotkatalog.

| Save Path F:\ |    |        |  |
|---------------|----|--------|--|
|               | ОК | Cancel |  |

Klikk på «OK» for å lagre oppsettet i angitt katalog (i dette eksempelet F:\) Filen er da lagret på minnekortet.

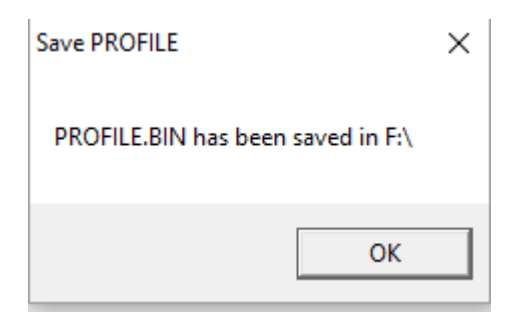

Om du har lagret oppsettet riktig skal minnekortfilen se slik ut:

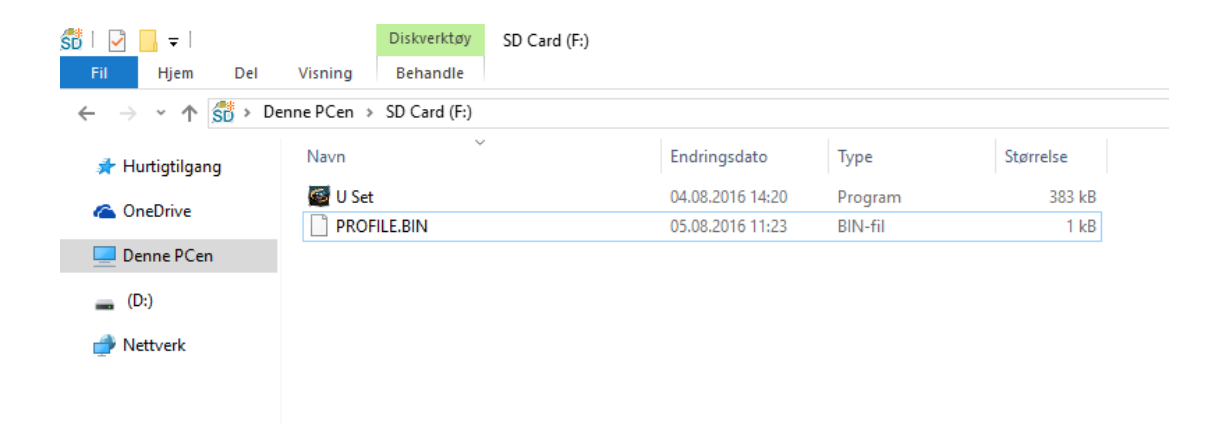

NB! Dersom PROFILE.BIN filen blir lagret feil sted vil ikke oppsettet bli lastet inn i viltkameraet og bilder blir ikke sendt.

Løs ut minnekortet fra PC og sett det inn i viltkameraet.

Sett OFF-SETUP-ON bryteren i SETUP. Du vil etter noen sekunder se meldingen «Update success» på skjermen.

Viltkameraet vil gå igjennom en oppstart og søke etter nettverk, dette tar noen sekunder. Når oppstarten er fullført vil du se Netcom eller Telenor øverst i skjermen.

NB! Dekningensanviser oppe i høyre hjørne på skjermen viser dekningen rettet mot MMS og ikke mot sending via 3G. Dersom 3G benyttes bør man undersøke hvor god dekning det er i området viltkameraet skal benyttes.

Viltkameraet er nå klart til å sende bilder ihht ditt oppsett. I menyen på viltkameraet kan du stille inn kameraet ytterligere.

# SMS-kommandoer

Denne modellen har toveiskommunikasjon og man kan da sende viltkameraet en SMS kode for å gi kameraet en kommando eller benytte Uovision App. Lastes ned gjennom "Play butikken" til Google.

Kodene sendes til nummeret på SIM-kortet som står i viltkameraet dersom SMS Switch/SMS av/på er satt til ON i GMS-oppsettet:

Man kan bl.a. sende kameraet en SMS-melding for å:

- Skifte mellom bilde og videoopptak.
- Legge til/fjerne telefonnummer og/eller epostadresser.
- Be kamera ta et bilde og sende dette.
- Forandre på innstillinger. Etc

Dersom kameraet har flere telefonmottakere kan kun hovednummeret (nummeret som skrives først i oppsettet) mulighet til å legge til/fjerne mottakere. De øvrige kommandoene kan alle benytte.

| Funksjon                | SMS-kommando        |
|-------------------------|---------------------|
|                         |                     |
| Legge til telefonnummer | #210#telefonnummer# |
|                         |                     |
| Fjerne telefonnummer    | #210##              |
|                         |                     |
| Legg til epostadresse   | #211#epostadresse#  |
|                         |                     |
| Fjerne epostadresse     | #211##              |
|                         | <b>#210#0#</b>      |
| veig bildemodus         | #310#0#             |

| Velg videomodus | #310#1# |
|-----------------|---------|
| Be om et bilde  | #110#   |
| Kameraposisjon  | #360#   |

## Ordforklaring:

GPRS: en standard for trådløs dataoverføring med mobilkommunikasjon over GSM mobiltelefonnettet.

GSM: er et digitalt system for mobiltelefoni som sender radiobølger i UHF-båndet.

MMS: er et system som gjør det mulig å sende og motta forskjellige multimedia (f.eks. bilder, lyd og videoklipp) i tillegg til tekst, gjennom WAP-protokollen.

## Parametere:

For ordens skyld viser vi de ulike teleleverandørenes parametere. Om du benytter et SIMkort fra Netcom eller Telenor blir disse automatisk lagt inn for deg under **"Operator parameter"** (fig. 10) side 6.

| Netcom:         | Telenor:        |  |
|-----------------|-----------------|--|
| URL=http://mm/  | URL=http://mmsc |  |
| APN=netcom      | APN=telenor     |  |
| IP=212.169.66.4 | IP= 10.10.10.11 |  |
| Port=8080       | Port= 8080      |  |
|                 |                 |  |
| Netcom GPRS     | Telenor GPRS    |  |
| APN: Netcom     | APN: telenor    |  |
|                 |                 |  |

# Feilmeldinger/error:

Login fail: Dårlig signal. Feil i SIM kort fra teleleverandør.

Mulig løsning:

Sett kamera tilbake til fabrikkinnstillinger, formater minnekortet og legg inn oppsettet på

nytt.

Dersom kameraet fortsatt ikke sender bør du kontakte din leverandør av SIM-kortet da det kan være noe feil i oppsettet i SIM-kortet. Lengre antenne finnes som tilbehør.

# Send fail:

Ugyldig telefon eller e-post i oppsettet. Dårlig signal.

Mulig løsning: Kontroller at telefonnummer og epostadresse er korrekt i oppsettet. Dersom du har lagt inn flere nummer og/eller adresser forsøk med kun ett nummer eller en adresse. Lengre antenne finnes som tilbehør.

# Network busy:

Feil i telefonnummer og/eller e-postadresse. Tomt kontantkort.

Mulig løsning:

Kontroller at telefonnummer og epostadresse er korrekt i oppsettet.

Dersom du har lagt inn flere nummer og/eller adresser forsøk med kun ett nummer eller en adresse. Kontroller at det er mer ringetid på kontantkortet.

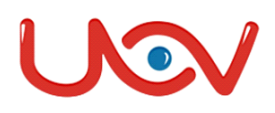

# **Declaration of Conformity to Directive 1999/5/EC**

## **CE Caution:**

Hereby, UOVision Technology(HongKong)Co.,Ltd declears that the wireless cameras UM565/UM565HD/UM535 (Norwegian user menu) is in compliance with the essential requirements and other relevant provisions of Directive 1999/5/EC.

# A copy of the DOC may be obtained throught the following address:

UOVision Technology (HongKong) Co., Ltd. Room 802, the 5<sup>th</sup> Building, Donghua Research&Design Park, NanGuang Road, Nanshan District, Shenzhen, CHN 518054.